Department for Work & Pensions Procedures > Calculation Screen Summary

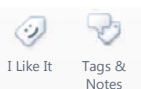

Procedures > Pages > Finance > Calculation-Screen-Summary

### **Calculation Screen Summary**

The purpose of this procedure is to provide an overview of the new NRP Screen introduced for release 25A.

This new functionality was only intended to be used by supporting functions to assist with incident investigation, however it will assist caseworkers in responding to account balance queries from clients. It will also enable caseworkers to investigate potential account balance issues, without having to raise incidents for support.

The new NRP Screen has four views:

- NRP Cases
- Calculation Details
- Financial Account
- Income and MOP Details

This procedure will provide an explanation of all four views, including what information they show and how this information can be used.

The screens are view only, there is no action required to update the system. Certain users will be able to export the calculation history for a case group to assist with account breakdowns, this is known as the Calculation Summary Report. The procedure also covers how to generate this report, the information it contains and when it can be used.

Explain to clients that they can manage their account quickly and easily with the Child Maintenance Service's safe and secure self service website. Clients can log on any time to check when their next payment is due, view payment history, make a payment or update information about their account. For further information, refer to Client Self Service.

## Accessing the New Screen

Navigate to the **NRP Screen** and select the **Query** button, input the paying parents NINO or SCIN in the associated fields then select enter. Drill down into the **Last Name** to access the **NRP Details** view.

There are four views:

- NRP Cases
- Calculation Details
- Financial Account
- Income and MOP Details

The following provides sample screenshots and information on each new view.

#### **NRP Cases View**

| And I have I have and the seal of the seal of the seal |                        |                         |                             |                   |                        |                     | ORACL    |
|----------------------------------------------------------------------------------------------------|------------------------|-------------------------|-----------------------------|-------------------|------------------------|---------------------|----------|
| Procedures A 2 2                                                                                                    | 5 9                    |                         |                             |                   |                        | Saved Queries:      | (T) (1)  |
|                                                                                                    |                        |                         |                             |                   |                        |                     |          |
| e Cases 🔝 Contacts NRP Screen                                                                                                    | Service We             | ork Management Activiti | es 📜 Accounts Corresponde   | nce Third Party   | Accounts               |                     |          |
| NRP List Details                                                                                                    | 1                      |                         |                             |                   |                        |                     | 1.000    |
| UP Details                                                                                                    |                        |                         |                             |                   |                        |                     | 1 of 1   |
| tu • Query Generate Calc Report                                                                                                    |                        |                         |                             |                   |                        |                     |          |
| int Details                                                                                                    |                        |                         |                             | Sient Contact Det | ads                    |                     |          |
| Tide:* MR                                                                                                    | DOB: 24                | 02/1975                 | 8                           | Address Line 1:   | 4132 New Street        | Postcode: OL 13 OLL |          |
| Last Name:* GIDAThomas                                                                                                    | Gender: Mak            | e (                     | •                           | Address Line 2:   |                        | County:             |          |
| Prst.Name:* G3DAPedham                                                                                                    | NENO: NAC              | 007041A                 |                             | Town/Oitys        |                        | Country: England    |          |
| Hiddle Name:                                                                                                    | SCIN: 121              | 003820513               |                             |                   |                        |                     |          |
| HER CALLS CONSISTENT DATABANE                                                                                                    | Louis at 1 Surgers and | dante number            |                             |                   |                        |                     |          |
| Cases                                                                                                    | erouse 1 service as    | U PLP DE DE             |                             |                   |                        |                     |          |
| nu • Query                                                                                                    |                        |                         |                             |                   |                        |                     | 1-1 of 1 |
| Case Number Case Effective Da Case Se                                                                                                    | ervice Typ Status      | Sub Status              | Payment Freques Payment Day | Case Asset Flag   | Date Opened            |                     |          |
| 1-758543527 31/07/2014 Calc and                                                                                                    | Collection Active      | Perform Calculation     |                             | Ŧ                 | 04/12/2014 10:09:34 AM |                     |          |
|                                                                                                    |                        |                         |                             |                   |                        |                     |          |
|                                                                                                    |                        |                         |                             |                   |                        |                     |          |
|                                                                                                    |                        |                         |                             |                   |                        |                     |          |
|                                                                                                    |                        |                         |                             |                   |                        |                     |          |
|                                                                                                    |                        |                         |                             |                   |                        |                     |          |
|                                                                                                    |                        |                         |                             |                   |                        |                     |          |
|                                                                                                    |                        |                         |                             |                   |                        |                     |          |
|                                                                                                    |                        |                         |                             |                   |                        |                     |          |
|                                                                                                    |                        |                         |                             |                   |                        |                     |          |
|                                                                                                    |                        |                         |                             |                   |                        |                     |          |
|                                                                                                    |                        |                         |                             |                   |                        |                     |          |
|                                                                                                    |                        |                         |                             |                   |                        |                     |          |
|                                                                                                    |                        |                         |                             |                   |                        |                     |          |
| apphat _ D X                                                                                                    |                        |                         |                             |                   |                        |                     |          |

This view will display frequently sought information for each case in the paying parents case group (open and closed cases) without having to drill down into each case individually.

💋 If further information is required drill down into the case directly from this view by selecting the case number link.

The NRP Cases view will display the following information against each case in the case group:

- Case Number Case reference number
- Case Effective Date The initial effective date
- Case Service Type The current service type
- Status The current status of the case
- Sub Status The sub status of the case
- Payment Frequency The payment frequency of the case (weekly or monthly)
- Payment Day The day of the week or date in the month they pay their maintenance
- Case Asset Flag A 'Y' signifies that the case has successfully moved to Maintenance
- Date Opened The date the case was opened on CMS
- **Date Closed** The effective date of the closure if the case has been closed
- Stage Shows where the case is in the case lifecycle. This field will show Enquiry, Application, Case Enforcement or Case Maintenance
- **Team** The owning team of the case
- **Source** Shows whether the case is a 2012 or a transition application. 'Telephone' means 2012 and 'Transition' means an application following transition

Some of this information will be hidden. To view additional information select the **Menu** button then **Columns Displayed**.

# **Calculation Details View**

|                                                                                                    | evigate Query Tools                                                                                                    | Help                                                                                                    |                                                                                                    |                                                                                                    |                                                                         |                                                                    |                                                                                                    |                                                                                                    |                                                                                                    |                                                                                                    |                                                                                                    |                                                   |                             | ORA                                                                                                  | CL   |
|----------------------------------------------------------------------------------------------------|----------------------------------------------------------------------------------------------------|----------------------------------------------------------------------------------------------------|----------------------------------------------------------------------------------------------------|----------------------------------------------------------------------------------------------------|-------------------------------------------------------------------------|--------------------------------------------------------------------|----------------------------------------------------------------------------------------------------|----------------------------------------------------------------------------------------------------|----------------------------------------------------------------------------------------------------|----------------------------------------------------------------------------------------------------|----------------------------------------------------------------------------------------------------|---------------------------------------------------|-----------------------------|----------------------------------------------------------------------------------------------------|------|
| Prox                                                                                                    | cedures 🔥 🖬                                                                                                    | 8 10                                                                                                    |                                                                                                    |                                                                                                    |                                                                         |                                                                    |                                                                                                    |                                                                                                    |                                                                                                    |                                                                                                    |                                                                                                    | Saved Queri                                       | es                          |                                                                                                    | q    |
| 1 1                                                                                                    |                                                                                                    | 1.0                                                                                                    |                                                                                                    |                                                                                                    |                                                                         |                                                                    |                                                                                                    |                                                                                                    |                                                                                                    |                                                                                                    |                                                                                                    |                                                   |                             |                                                                                                    |      |
| e Cases                                                                                                    | Contacts NRP S                                                                                                    | icreen 12                                                                                                    | Service                                                                                                    | Work Hana                                                                                                   | agement Activ                                                           | ties 🗀 Ac                                                          | counts Co                                                                                                    | rrespondence                                                                                                    | Third Party                                                                                                    | Accounts                                                                                                  |                                                                                                    |                                                   |                             |                                                                                                    |      |
|                                                                                                    | NRP List                                                                                                    | t Details                                                                                                    |                                                                                                    |                                                                                                    |                                                                         |                                                                    |                                                                                                    |                                                                                                    |                                                                                                    |                                                                                                    |                                                                                                    |                                                   |                             |                                                                                                    |      |
| RP Details                                                                                                    |                                                                                                    |                                                                                                    |                                                                                                    |                                                                                                    |                                                                         |                                                                    |                                                                                                    |                                                                                                    |                                                                                                    |                                                                                                    |                                                                                                    |                                                   |                             | 1of                                                                                                  | 1.2  |
| nu • Que                                                                                                    | ry Generate Calc R                                                                                                    | room                                                                                                    |                                                                                                    |                                                                                                    |                                                                         | -                                                                  |                                                                                                    | -                                                                                                    |                                                                                                    |                                                                                                    |                                                                                                    |                                                   |                             |                                                                                                    |      |
| ent Details                                                                                                    |                                                                                                    |                                                                                                    |                                                                                                    |                                                                                                    |                                                                         | _                                                                  |                                                                                                    | Clie                                                                                                    | nt Contact Det                                                                                                    | ails                                                                                                    |                                                                                                    |                                                   |                             |                                                                                                    |      |
| Tide:* MR                                                                                                    | i                                                                                                    |                                                                                                    | DOB:                                                                                                    | 24/02/1975                                                                                                  |                                                                         | 35                                                                 |                                                                                                    |                                                                                                    | Address Line 1:                                                                                                    | 4132 New 5                                                                                                | iteet                                                                                                    | Post                                              | code: OL13 OLL              |                                                                                                    |      |
| LastName* GX                                                                                                    | DAThomas                                                                                                    |                                                                                                    | Gender:                                                                                                    | Male                                                                                                    |                                                                         |                                                                    |                                                                                                    |                                                                                                    | Address Line 2:                                                                                                    |                                                                                                    |                                                                                                    | Co                                                | writys                      |                                                                                                    |      |
| Fest Name:* GX                                                                                                    | DAPedhan                                                                                                    |                                                                                                    | NINO:                                                                                                    | NA007041A                                                                                                   |                                                                         |                                                                    |                                                                                                    |                                                                                                    | Town/City:                                                                                                    |                                                                                                    |                                                                                                    | Cou                                               | ntry: England               |                                                                                                    | 2    |
| Adda Name                                                                                                    |                                                                                                    |                                                                                                    | 6770-                                                                                                    | 1210038305                                                                                                  |                                                                         |                                                                    |                                                                                                    |                                                                                                    |                                                                                                    |                                                                                                    |                                                                                                    |                                                   |                             |                                                                                                    |      |
| en • Qu                                                                                                    | ATY                                                                                                    |                                                                                                    |                                                                                                    |                                                                                                    |                                                                         |                                                                    |                                                                                                    |                                                                                                    |                                                                                                    |                                                                                                    |                                                                                                    |                                                   |                             | 1-5 of 5                                                                                             | 5+ 1 |
| SR #<br>1-762831288<br>1-762836881<br>1-762819932                                                                                                    | Process<br>Perform calculation<br>Perform calculation<br>Perform calculation                                                                                                    | Area<br>Case mainter<br>Case mainter<br>Variation                                                                                                    | Sub<br>ance Cha<br>ance Cha<br>Spe                                                                                          | nge Clent data<br>nge Clent data<br>dal expense                                                             | Reason                                                                  | Reason for<br>Change Cler<br>Initial                               | r Calcu Calcu<br>nt data 01/11,<br>01/30,<br>01/11,                                                                         | lation Effect C<br>(2014<br>(2014<br>(2014 2                                                                                                    | alculation Perf                                                                                                    | o Daily Lia<br>25.45<br>£11.96                                                                            | bility Rat NRP Daily (<br>dD.95<br>£1.19                                                                                                    | olecti Liability                                  | Schedule P2P Sche           | 1-5 of 5<br>dule Ver Status<br>Closed<br>Doved<br>In Progress                                        | *    |
| Env • Qu<br>SR #<br>1-762833288<br>1-762836683<br>1-762839932<br>1-762817727                                                                                                    | Process<br>Perform calculation<br>Perform calculation<br>Perform calculation<br>Perform calculation                                                                                                    | Area<br>Case mainter<br>Case mainter<br>Variation<br>Case mainter                                                                                                    | sub<br>ance Cha<br>ance Cha<br>Spen<br>ance Cha                                                                             | Area<br>nge Clent data<br>nge Clent data<br>dal expense<br>nge Clent data                                   | Reason                                                                  | Reason fo<br>Change Cler<br>Systel<br>New ROC in                   | er Calcu Calcu<br>nt data 01/11,<br>01/30,<br>01/11,<br>NRP ho: 01/30,                                                      | lation Effect C<br>(2014<br>(2014<br>(2014 2<br>(2014 2<br>(2014 2                                                                                                    | akulation Perf<br>6/12/2014<br>6/12/2014                                                                                                    | 6 Daily Lia<br>63.45<br>611.06                                                                            | bility Rat NRP Daily (<br>60.95<br>61.19<br>61.19                                                                                                    | Collect: Liability                                | Schedule F2F Sche           | 1 - 5 of 5<br>dule Ver Status<br>Closed<br>In Progress<br>Assigned                                   | *    |
| Contemporation     Contemporation     Contempo                                                                                                    | Process<br>Perform calculation<br>Perform calculation<br>Perform calculation<br>Perform calculation<br>Perform calculation                                                                                                 | Area<br>Case manter<br>Case mainter<br>Variation<br>Case mainter<br>Case mainter                                                                                                    | ance Ora<br>ance Ora<br>spe<br>ance Ora<br>ance Ora                                                                         | o Area<br>nge Clent datu<br>cal expense<br>nge Clent datu<br>nge Clent datu                                 | Reason                                                                  | Reason fo<br>Charge Cler<br>Sistel<br>New ROC in<br>QC not in ful  | er Calcu Calcu<br>nt data 01/11,<br>01/30,<br>01/11,<br>189P hoi 01/30,<br>il time ex 05/11,                                | lation Effect C<br>(2014<br>(2014 2<br>(2014 2<br>(2014 2<br>(2014 2                                                                                                    | alculation Perf<br>6/12/2014<br>6/12/2014<br>8/12/2014<br>8/12/2014                                                                                                    | 6 Daily Lia<br>23.45<br>611.86<br>611.86<br>63.99                                                         | bility Rat NRP Daily (                                                                                                    | Collecti Liability<br>1<br>2<br>5                 | Scheduk P2P Sche<br>2<br>5  | 1 - 5 of 5<br>dule Ver Status<br>Cosed<br>In Progress<br>Assigned<br>Assigned                        |      |
| SR #<br>1-902833288<br>1-902836881<br>1-902836893<br>1-902836893<br>1-902836932<br>1-902836932<br>1-904725539<br>1-904725539<br>1-904755559<br>1-904755559<br>1-9047555559<br>1-9047555559<br>1-9047555559<br>1-9047555559<br>1-90475555559<br>1-9047555555555555555555555555555555555555                                                                                                    | Process<br>Perform calculation<br>Perform calculation<br>Perform calculation<br>Perform calculation<br>Perform calculation                                                                                                 | Area<br>Case manter<br>Case manter<br>Case manter<br>Case manter                                                                                                    | sub<br>ance Oha<br>spe<br>ance Oha<br>ance Oha<br>ance Oha                                                                  | nge Clent data<br>nge Clent data<br>dal expense<br>nge Clent data<br>nge Clent data                         | Reason                                                                  | Reason fo<br>Change Cher<br>Initial<br>New ROC in<br>QC not in ful | r Calcu Calcu<br>nt data 01/11<br>01/30<br>01/11<br>NRP hos 01/30<br>Il time et 05/11<br>1 - 1 of 1                         | lation Effect C<br>(2014<br>(2014)<br>(2014) 2<br>(2014) 2<br>(2014) 2<br>(2014) 2<br>(2014) 2<br>(2014) 2                                                                                                    | akulation Perf<br>5/12/2014<br>5/12/2014<br>8/12/2014<br>B/12/2014                                                                                                    | io Daily Lia<br>23.45<br>611.86<br>611.86<br>63.99<br>Menu •                                              | bility Rat NRP Daily (<br>c0.95<br>c1.19<br>c1.00<br>c1.00                                                                                                    | collecti Lubility<br>1<br>1<br>2<br>5             | Schedule P2P Sche<br>2<br>5 | 1 - 5 of 5<br>dule Ver Status<br>Closed<br>Closed<br>In Progress<br>Assigned<br>Assigned<br>1 - 3 of |      |
| eru • Qu<br>SR #<br>1-762831288<br>1-762836861<br>1-762839672<br>1-764782634<br>UVC Liability<br>PWC Name                                                                                                    | Process<br>Perform calculation<br>Perform calculation<br>Perform calculation<br>Perform calculation<br>Perform calculation<br>Perform calculation<br>Py Detaills   Menu<br>PWC Daily Liabilit                              | Area<br>Case manter<br>Case manter<br>Variation<br>Case mainter<br>Case mainter<br>Case mainter<br>Case mainter<br>Case Mainter                                                                                                    | Sub<br>ance Cha<br>ance Cha<br>ance Cha<br>ance Cha<br>ance Cha<br>ance Cha<br>ance Cha<br>ance Cha<br>ance Cha<br>ance Cha | nge Clent data<br>nge Clent data<br>dal expense<br>nge Clent data<br>nge Clent data                         | Reason<br>a<br>a<br>a<br>a<br>a<br>a                                    | Reason fo<br>Change Cler<br>Initial<br>New ROC in<br>QC not in ful | r Calcu Calcu<br>o1/10<br>01/10<br>01/10<br>140P hos 01/10<br>8 time es 05/11<br>1 - 1 of 1                                 | Action Effect C<br>(2014<br>(2014<br>(2014) 2<br>(2014) 2<br>(2 | akulation Perf<br>5/12/2014<br>6/12/2014<br>8/12/2014<br>8/12/2014<br>ity Detail                                                                                                    | io Daily Lia<br>23.45<br>£11.86<br>£13.99<br>Menu <b>*</b><br>me                                          | dility Rat NRP Daily (<br>di). 95<br>di). 95<br>di). 19<br>di). 19<br>di). 00<br>di). 00 | Collecti Liability<br>1<br>2<br>5<br>5<br>5       | Schedule F2F Sche           | 1-5 of 5<br>dale Ver Status<br>Gooed<br>Din Progress<br>Assigned<br>Assigned<br>1-3 of               |      |
| KR #     1-742831288     1-742831288     1-742815932     1-742815932     1-742815727     1-742815722     WC Liability     WC Liability     WC Liability     WC Liability                                                                                                    | Process<br>Perform calculation<br>Perform calculation<br>Perform calculation<br>Perform calculation<br>Perform calculation<br>Perform calculation<br>Port Data II Menu<br>PWC Data V Labelit<br>DGa 63-45                  | Area<br>Case manter<br>Variation<br>Case mainter<br>Case mainter<br>Case mainter<br>Case Mainter<br>Case Mainter<br>Case | Sub<br>ance Cha<br>spe<br>ance Cha<br>ance Cha<br>ance Cha<br>ance Cha<br>ance Cha<br>sollection (                          | harea<br>nge Olent data<br>nge Olent data<br>dal expense<br>nge Olent data<br>nge Olent data<br>Charge Amou | Reason<br>a<br>a<br>a                                                   | Reason fo<br>Change Clar<br>Initial<br>New ROC in<br>QC not in ful | r Calcu Calcu<br>nt data 01/11,<br>01/10,<br>01/10,<br>01/11,<br>NRP hos 01/10,<br>8 time et 05/11,<br>1 - 1 of 1           | Action Effect C<br>(2014<br>(2014<br>(2014) 2<br>(2014) 2<br>(2 | akulation Perf<br>6/12/2014<br>6/12/2014<br>8/12/2014<br>8/12/2014<br>Ity Detail<br>e QC Ba<br>G.006Ga G.CAM                                                                                                    | io Daily Lia<br>23.45<br>611.86<br>613.89<br>Menu •<br>Menu •                                             | bility Rat NRP Daily (<br>(0.55<br>(3.19<br>(1.15<br>(1.00<br>)<br>Qutry<br>Shared Care Ram (<br>0                                                                                                    | collecti Liability<br>1<br>2<br>5<br>5<br>5<br>5  | Schedule F2F Sche<br>2<br>5 | 1-5 of 5<br>dule Ver Status<br>Closed<br>Dr Progress<br>Assigned<br>Assigned<br>1-3 of               |      |
| eru • Qu<br>SR #<br>1-762831288<br>1-762815952<br>1-762815952<br>1-762815952<br>1-762815952<br>1-762815952<br>1-762815952<br>1-762815952<br>1-762815952<br>1-762815952<br>1-7628159<br>1-7628159<br>1-7629159<br>1-7629159159<br>1-7629159159<br>1-7659159159<br>1-7659159<br>1-7659159159 | Process<br>Perform calculation<br>Perform calculation<br>Perform calculation<br>Perform calculation<br>Perform calculation<br>Perform calculation<br>Y Dectaills   [Menu<br>PWC Daily Liabibit<br>BGs (2):45               | Area<br>Case mainter<br>Cose mainter<br>Variation<br>Case mainter<br>Case mainter<br>Case case mainter<br>Case case mainter<br>Case case mainter<br>Case case mainter<br>Case case case case case case case case c                                                                                                    | Set<br>ance Cha<br>ance Cha<br>ance Cha<br>ance Cha<br>ance Cha<br>ance Cha<br>ance Cha<br>ance Cha<br>ance Cha             | Area<br>nge Clent data<br>nge Clent data<br>tal expense<br>nge Clent data<br>Clearge Amov                   | Reason<br>a<br>a<br>a<br>a<br>a<br>a<br>a<br>a<br>a<br>a<br>a<br>a<br>a | Reason fo<br>Change Cler<br>Initial<br>New ROC in<br>QC not in ful | r Calcu Calcu<br>et data 01/11,<br>01/10,<br>01/10,<br>01/10,<br>11/10<br>11/10<br>1 - 10<br>1                              | lation Effect C           (2014)           (2014)           (2014)           (2014)           (2014)           (2014)           (2014)           (2014)           (2014)           (2014)           (2014)           (2014)           (2014)           (2014)           (2014)           (2014)           (2014)           (2014)           (2014)           (2014)           (2014)           (2014)           (2014)           (2014)           (2014)           (2014)           (2014)           (2014)           (2014)           (2014)           (2014)           (2014)           (2014)           (2014)           (2014)           (2014)           (2014)           (2014)           (2014)           (2014)           (2014)           (2014)           (2014)           (2014)           (2014)           (2014)                                                                                                    | alculation Perf<br>6/12/2014<br>6/12/2014<br>8/12/2014<br>Ity Detail<br>e QC Na<br>6.0006a G2CAP                                                                                                    | In Daily Lia<br>E3.45<br>E11.86<br>E11.86<br>E3.99<br>Menu •<br>Intervention<br>Dorsengero<br>Do Changelo | bility Rat NRP Daily<br>(0.55<br>(1.57<br>(1.19<br>(1.00<br>(2.10)<br>(1.19)<br>(1.19)<br>(1.1                                                                                                    | Collecti Liability<br>1<br>2<br>5<br>5<br>22<br>5 | Schedule F2F Sche<br>2<br>5 | 1-5 of 5<br>dule Ver Status<br>Closed<br>Dn Progress<br>Assigned<br>Assigned<br>1-3 of               |      |
| SR         Qu           570233288         1-70233288           1-70233288         1-70233288           1-70233288         1-70283288           1-702819932         1-702819932           1-702819727         1-7047828534           WCC Liability         PWC Name           GX00Martin GX0         GX00Martin GX0                                                                                                    | Process Perform calculation Perform calculation Perform calculation Perform calculation Perform calculation Perform calculation Perform calculation Perform calculation Proceedings (Menu PWC basily Liabilit Biola (2):45 | Area<br>Case marker<br>Case marker<br>Variation<br>Case marker<br>Case marker<br>Case marker<br>Que<br>t PWC Daily G<br>80.46                                                                                                    | Sub<br>ance Cha<br>ance Cha<br>ance Cha<br>ance Cha<br>ance Cha<br>ance Cha<br>ance Cha<br>ance Cha                         | Area<br>nge Clent data<br>nge Clent data<br>da expense<br>nge Clent data<br>Charge Amou                     | Reason                                                                  | Reason fo<br>Charge Cler<br>Initial<br>New ROC II<br>QC not In ful | er Calcu Calcu<br>nt data 01/11,<br>01/11,<br>01/11,<br>1809 ho: 01/12,<br>1809 ho: 01/12,<br>1 time e: 05/11,<br>1 - 10f 1 | Lation Effect C           2014           2014           2014           2014           2014           2014           2014           2014           2014           2014           2014           2014           2014           2014           2014           2014           2014           2014           2014           2014           2014           2014           2014           2014           2014           2014           2014           2014           2014           2014           2014           2014           2014           2014           2014           2014           2014           2014           2014           2014           2014           2014           2014           2014           2014           2014           2014           2014           201                                                                                                    | alculation Perf<br>5/12/2014<br>5/12/2014<br>8/12/2014<br>Ity Detail<br>e QC Na<br>GX08Ga GXCAN<br>GX08Ga Tyle12<br>GX08Ga Tyle12                                                                                                    | lo Daily Lia<br>E3.45<br>£11.86<br>£13.99<br>Menu *<br>me<br>tontgomery G<br>to CrangelO<br>L OrangelA    | bility Rat NRP Daily                                                                                                    | collect: Liability<br>1<br>2<br>5<br>5<br>2<br>5  | 2<br>5<br>4 Amount          | 1-5 of 5<br>dule Ver Status<br>Oosed<br>Dr Progress<br>Assigned<br>Assigned<br>1-3 of                |      |
| Image: Control of the second second                                                                                                    | Process Perform calculation Perform calculation Perform calculation Perform calculation Perform calculation Perform calculation Perform calculation Proce Darky Liabidit Gia 42,45                                         | Area<br>Case marker<br>Case marker<br>Variation<br>Case marker<br>Case marker<br>v Que<br>t PWC Daily C<br>g0.66                                                                                                    | Sub<br>ance Cha<br>ance Cha<br>ance Cha<br>ance Cha<br>ance Cha<br>y                                                        | Area<br>nge Clent data<br>nge Clent data<br>da expense<br>nge Clent data<br>Charge Amou                     | Reason<br>a<br>a<br>a<br>ant                                            | Reason fo<br>Charge Clar<br>Instal<br>Here ROC In<br>QC not in ful | er Calcu Calcu<br>et data 01/11<br>01/10<br>01/10<br>01/10<br>11/10<br>11/10<br>11/10<br>11/10                              | Action Effect C<br>2014<br>2014<br>2014<br>2014<br>2014<br>2014<br>2014<br>2014                                                                                                    | akulation Perf<br>(/12/2014<br>(/12/2014<br>R/12/2014<br>R | 6 Daily Lia<br>63.45<br>611.86<br>63.99<br>Menu *<br>me<br>ontgonery G<br>10 Orange10<br>10 Orange1A      | bility Rat NRP Daily 4<br>(0.55<br>(1.19<br>(1.19<br>(1.19)<br>(1.00)<br>Shared Care Ban (<br>0<br>(<br>0<br>)                                                                                                    | Collect: Liability 1 2 5 5 2 C Daily Liability    | Schedule P2P Sche<br>2<br>5 | 1 - 5 of 5<br>dule Ver Status<br>Closed<br>In Progress<br>Assigned<br>1 - 3 of                       |      |

This view will show the calculation history for the case group. Every calculation/liability created for the paying parent will be displayed in this view. It will display frequently sought information for each calculation in this one view and can be used to investigate, view and discuss details of each calculation with clients without having to drill down into each calculation SR individually.

🚵 Drill down into each calculation SR if further information is required e.g. Income details used in the calculation.

This view will also show the child calculations SR's created following automated backdated adjustments. The **Child/Related Service Request** view section of this procedure provides further information on this.

Payment Plan Only SRs will also be displayed in the **Calculation Details** view meaning you can investigate and respond to promise to pay scheduling queries without having to navigate back to the **Service Requests** view of each case. The SRs will be displayed in calculation date order by default. This can be changed to suit individual preferences by selecting the relevant column.

The main view will display the following information against each SR:

- **SR Number** A unique reference number for each SR. This can be used to drill down for further information if required
- Process The process under which the SR has been created, this will always be Perform Calculation
- Area The area under which the perform calculation SR has been created. this will be either Case setup or Case maintenance
- Sub Area The sub area under which the perform calculation SR has been created. The sub area will explain what
  action triggered the calculation and will be one of the following: Initial, Correction/Revision, Change Client Data,
  Change Client Data (Adj), Change Client Data (Variation), Additional Case, Annual Review, Bulk Recalculation
- Reason This column will show the exception reason for any calculation SRs which have exceptioned out due to any of the four known exception reasons:
  - No Income Available
  - Establish MOPF
  - Process Multiple MOPF
  - Determine NDR

For further information on these exception reasons refer to Calculation – Non HMRC and the **Promise To Pay Exceptions**.

 Reason for Calculation – Where the calculation SR has been created following a change of circumstances this field will show the change that instigated the calculation e.g. if the calculation SR has been completed following a change to income this field will show 'change income

For backdated adjustment calculations the reason field will display the sub area of the calculation that the backdated adjustments have been made against.

E.g. An initial calculation was completed with effective date of 01/02/2015. Recalculation completed following change to shared care with effective date of 01/02/2015. The view will show two calculation SR's following the recalculation: A Change Client Data SR from the calculation date to the annual review date – the reason field in this SR will show Shared Care. There will also be a second Change Client Data SR from the initial effective date to the calculation date. As the backdated adjustments have been made against the initial calculation the reason field will show Initial.

This will also show any variation SRs with **Resolution Code** as **Accepted**. Any backdated adjustments created by the child calculation SR will be found in the **Related SR's** view of the parent variation SR.

- Calculation Effective Date The effective date of the calculation
- Calculation Performed Date The date the liability was calculated
- Daily Liability Rate The daily rate of liability calculated for the case group
- NRP Daily Collection Charge The daily rate of paying parent collection charges calculated for the case group (this will include direct pay cases)
- Liability Schedule The liability schedule version number created by the calculation SR
- P2P Schedule Version The promise to pay schedule version number created by the calculation SR
- Status This will show the current status of each calculation SR
- Sub Status This will show the current sub status of each calculation SR
- Amount to Pay until AR The amount to pay until annual review calculated by the SR
- No of Days for Calculation The number of days the liability was initially calculated for
- Parent SR The parent SR which created the child calculation SR
- Created By This will display staff number of who created the calculation SR
- Owner This will display who owned the calculation SR when it was completed i.e. who closed it

Some of this information will be hidden. To amend what is displayed select the **Menu** button then **Columns** 

The Calculation Details view also has two sub views:

- PWC/QC Details
- Child/Related Service Request

#### **PWC/QC** Details Sub View

| e Edit Vew N                            | avigate Query Tools | Held           |                |          |              |              |                |              |                    |                |                      |                      |                   | ORA                           | CL  |
|-----------------------------------------|---------------------|----------------|----------------|----------|--------------|--------------|----------------|--------------|--------------------|----------------|----------------------|----------------------|-------------------|-------------------------------|-----|
| 10 0 Pro                                | cedures 🔥 📓         | 8 8            | 9              |          |              |              |                |              |                    |                |                      | Saved Querie         | *                 |                               | Q   |
|                                         |                     |                |                |          |              |              |                |              |                    |                |                      |                      |                   |                               |     |
| Cases (                                 | Contacts NRP        | icreen 2 s     | ervice Work    | Hanager  | ment Activit | tirs 📜 A     | counts C       | eresponden   | ce Third Party     | Accounts       |                      |                      |                   |                               |     |
|                                         | NRP Lis             | t Details      |                |          |              |              |                |              |                    |                |                      |                      |                   |                               |     |
| <b>RP</b> Details                       |                     |                |                |          |              |              |                |              |                    |                |                      |                      |                   | 10                            | 1 1 |
| nu* Qu                                  | ery Generate Calc R | eport          |                |          |              |              |                |              |                    |                |                      |                      |                   |                               |     |
| ent Details                             |                     |                |                |          |              |              |                | c            | lient Contact De   | tails          |                      |                      |                   |                               |     |
| 74.7 10                                 | 2                   |                | 000-3403       | 11076    |              |              |                |              | Addression         | 411110-0       |                      | Barto                |                   |                               |     |
|                                         |                     | 121            | under arteres  | 1919     |              | -            |                |              | NOOPENS LIVE 1     | - Table reen a |                      | 1000                 | Ne. CLIPPEL       |                               |     |
| Last Name:* GJ                          | DAThomas            |                | Gender: Male   |          |              |              |                |              | Address Line 2     | -              |                      | Cou                  | ntys              |                               |     |
| FestName:* G3                           | DAPedhan            |                | NENO: NA002    | ALFO     |              |              |                |              | Town/City          | 6              |                      | Cour                 | try: England      |                               | 5   |
| Mdde Name:                              |                     |                | SCIN: 12100    | 3820513  |              |              |                |              |                    |                |                      |                      |                   |                               |     |
| site Q                                  | Process             | Area           | Sub Area       |          | Leason       | Reason fo    | or Calcu Calc  | ation Effect | Calculation Per    | fo Daily Lia   | bility Rat NRP Daily | Collecti Liability S | ichedule P2P Sche | 1 - 5 of 1<br>dule Ver Status | +   |
| 1-782831288                             | Perform calculation | Case maintenar | tor Change Cle | ant data |              | Change Cle   | nt data 01/1   | /2014        |                    | (3.45          | 60.95                | 1                    |                   | Closed                        |     |
| 1-762836881                             | Perform calculation | Case maintenar | ke Change Cle  | ent data |              | Initial      | 01/3           | /2014        |                    | \$11.06        | 61.19                | 3                    |                   | Closed                        | -   |
| 1-762819932                             | Perform calculation | Variation      | Special exp    | ense     |              |              | 01/1           | /2014        | 26/12/2014         |                |                      |                      |                   | In Progress                   | -   |
| 1-762817727                             | Perform calculation | Case maintenar | ce Change Cla  | nt data  |              | New ROC in   | NRP ho 01/1    | /2014        | 26/12/2014         | \$11.86        | £1.19                | 2                    | 2                 | Assigned                      |     |
| 1-764782634                             | Perform calculation | Case mantenar  | ce Change Cle  | ent data |              | QC not in fu | A time ex 05/1 | /2014        | 29/12/2014         | \$5.99         | £1.00                | 5                    | 5                 | Assigned                      | Ŧ   |
|                                         |                     |                |                |          |              |              |                |              |                    |                |                      |                      |                   | 01                            | •   |
|                                         | y Details   Meru    | • Query        |                |          |              |              | 1-1of1         | QCLiat       | ility Detail       | Menu *         | Query                |                      |                   | 1+30                          | 3   |
| WC Liabilit                             | PWC Daily Liabili   | PWC Daily Co   | lection Charge | Amount   |              |              |                | PWCN         | me QC N            | me             | Shared Care Bank     | QC Daily Liability   | Amount            |                               |     |
| WC Liabilit<br>PWC Name                 | Land David Contra   |                |                |          |              |              |                | > GIOBMA     | ran GJOBGa GJCA    | fontgomery G   | a a                  |                      |                   |                               |     |
| WC Liabilit<br>PWC Name<br>GX0PMrtn GX0 | 8Ga £9.45           | \$0.66         |                |          |              |              |                | C YORK       | the CYOCs Tuber!   | 00 OrangelO    |                      |                      |                   |                               |     |
| WC Liabilit<br>PWC Name<br>GX0PMrtn GX0 | 0Ga 19.45           | 80.66          |                |          |              |              |                | U.A.OPM      | an and a sheet     |                |                      |                      |                   |                               |     |
| WC Liabilit<br>PWC Name<br>GODMANN GID  | 8Ga £9.45           | 60.66          |                |          |              |              |                | GJDBMa       | rtin GJD8Ga TylerS | A OrangelA     | 0                    |                      |                   |                               |     |
| WC Liabilit<br>PWC Name<br>GXEMartin GX | 66a £9.45           | £0.66          |                |          |              |              |                | GJOBMa       | rtn GJOBGa TylerS  | A OrangelA     | 0                    |                      |                   |                               |     |

When a calculation SR is selected from the main view it will display details of all receiving parents included in that calculation. This information will be displayed in the **PWC Liability Details** view and can be used to investigate, view and discuss details of each calculation with clients without having to drill down into each calculation SR individually.

The **PWC Liability Details** view will display the following information:

- **PWC Name** The full name of the receiving parent
- PWC Daily Liability Amount The daily rate of liability calculated forthe receiving parent
- PWC Daily Collection Charge Amount The daily rate of receiving parent collection charges calculated for the case (this will also show if the case is direct pay)
- Annual Payment Amount The amount to pay until annual review calculated for the case
- **Service Type** The service type of the case when the calculation SR was completed

This field will only display the service type for those calculations produced in R25A.

When a receiving parent record is selected from the **PWC Liability Details** view it will display details of all qualifying children taken into account within the calculation for the receiving parent selected. This information will be displayed in the **QC Liability Detail** view and can be used to investigate, view and discuss details of each calculation with clients without having to drill down into each calculation SR individually.

The QC Liability Detail view will display the following information:

- QC Name The full name of the qualifying child
- PWC Name The full name of the receiving parent assigned to the qualifying child
- Shared Care Band The shared care band for the qualifying child that's been taken into account within the calculation SR selected
- Nights in LA Care The number of nights the qualifying child spends in local authority care that's been taken into account within the calculation SR selected
- QC Daily Liability Amount The daily rate of liability calculated for the qualifying child in the calculation SR selected

| Child/Related | Service | Request | View |
|---------------|---------|---------|------|
|---------------|---------|---------|------|

|                                                                                                    | rugate Query Tools                                                                                                    | Help                                                                                                    |                                                                                                    |                     |                            |                                                                                |                                                                                             |                  |                                       |                            |                    | ORA                                                                                          |                 |
|----------------------------------------------------------------------------------------------------|----------------------------------------------------------------------------------------------------|----------------------------------------------------------------------------------------------------|----------------------------------------------------------------------------------------------------|---------------------|----------------------------|--------------------------------------------------------------------------------|---------------------------------------------------------------------------------------------|------------------|---------------------------------------|----------------------------|--------------------|----------------------------------------------------------------------------------------------|-----------------|
| i 🔓 🕘 Prox                                                                                             | edures A 🗃                                                                                                    | B (5) (                                                                                                    | 9 1                                                                                                   |                     |                            |                                                                                |                                                                                             |                  |                                       | Saved Que                  | ries               |                                                                                              | Q 0             |
| Pt                                                                                                    |                                                                                                    |                                                                                                    |                                                                                                    |                     |                            |                                                                                | 12                                                                                          |                  |                                       |                            |                    |                                                                                              |                 |
| sme Cases                                                                                              | Contacts NRP S                                                                                                    | creen 12 Ser                                                                                                    | Work Hana                                                                                             | gement Applicatio   | as Activities              | Account                                                                        | Corresponden                                                                                | ce Third P       | Party Accounts                        | E Imployees                | Leads              |                                                                                              |                 |
| NRP Details                                                                                            | mice Last                                                                                                    | Details                                                                                                    |                                                                                                    |                     |                            |                                                                                |                                                                                             |                  |                                       |                            |                    | 1 10 10                                                                                      | <u>n = </u>     |
| Menu • Que                                                                                             | ry .                                                                                                    |                                                                                                    |                                                                                                    |                     |                            |                                                                                |                                                                                             |                  |                                       |                            |                    |                                                                                              |                 |
| Client Details                                                                                         |                                                                                                    |                                                                                                    |                                                                                                    |                     |                            |                                                                                | Client Contact De                                                                           | stalls           |                                       |                            |                    |                                                                                              |                 |
| Tite:* Hr                                                                                              |                                                                                                    | -                                                                                                    | DOE: 01/01/1979                                                                                       |                     |                            |                                                                                | Address Line                                                                                | 1: 1212 The S    | beet                                  | Po                         | strade: Ort 148    |                                                                                              |                 |
| Last Same * 74                                                                                         | andonalda TVD ARM                                                                                                    |                                                                                                    | ander: Male                                                                                           |                     |                            |                                                                                | Address Line 1                                                                              | - Brinchend      |                                       |                            | (mathe             |                                                                                              |                 |
| Contract of the                                                                                        |                                                                                                    |                                                                                                    |                                                                                                    | 1.53                |                            |                                                                                |                                                                                             |                  |                                       |                            | evering.           |                                                                                              |                 |
| Protivane Jer                                                                                          | co-co-                                                                                                    |                                                                                                    | ACTION ACCOUNTS                                                                                       |                     |                            |                                                                                | rowyce                                                                                      | 5. J.            |                                       |                            | ounty: organo      | 1                                                                                            |                 |
| Mode Name:                                                                                             |                                                                                                    |                                                                                                    | SCRE 12300243778                                                                                      | 17                  |                            |                                                                                |                                                                                             |                  |                                       |                            |                    |                                                                                              |                 |
| NRP Cases<br>PWC/QC Details                                                                            | Calculation Details                                                                                                    | Pinancial Account<br>vice Request                                                                                                    | Deceme and MOP C                                                                                      | letals              |                            |                                                                                |                                                                                             |                  |                                       |                            |                    |                                                                                              |                 |
| Menu + Qu                                                                                              | ery                                                                                                    |                                                                                                    |                                                                                                    |                     |                            |                                                                                |                                                                                             |                  |                                       |                            |                    | 1-50                                                                                         | 62.1            |
|                                                                                                    |                                                                                                    | A SHORE SHORE SHO | A 4 4 4                                                                                               | Participation and a |                            | 1 M . 8 . 8 . 10                                                               | and states in the last                                                                      | do finite the    | Arrists and some from                 | of the Rest of the Rolling |                    |                                                                                              |                 |
| SR#                                                                                                    | Process                                                                                                    | Area                                                                                                    | Sub Area                                                                                              | Reason              | Reason for Calco           | a Calculation Eff                                                              | ect Calculation Pe                                                                          | TO Dany Lin      | Desty KALINGP Das                     | y conecti Linduit          | ty Schedule P2P Se | chedule Ver Status                                                                           |                 |
| SR #                                                                                                   | Process<br>Perform calculation                                                                                                    | Variation .                                                                                                    | Special expense                                                                                       | Reason              | Reason for Calc            | 01/07/2013                                                                     | 04/07/2013                                                                                  | no cary ca       | outy itsi niti Dai                    | y collecti Latolic         | ty Scheduk P2P S   | Assigned                                                                                     | 쵠               |
| SR #<br>> 1-51576378<br>1-515762846                                                                    | Perform calculation<br>Perform calculation                                                                                          | Variation<br>Variation                                                                                                    | Special expense<br>Cancel variation                                                                   | Reason              | Reason for Calc            | 01/07/2013<br>02/07/2013                                                       | 04/07/2013<br>10/07/2013                                                                    | no casy ca       | ONRY NALING CAN                       | Y CORCE LADOR              | y scheduk P2P S    | Assigned<br>Closed                                                                           | -               |
| SR #<br>> 1-515780378<br>1-5157828-46<br>1-515780017                                                   | Process<br>Perform calculation<br>Perform calculation<br>Perform calculation                                                        | Area<br>Variation<br>Variation<br>Case mantenance                                                                                                    | Sub Area<br>Special expense<br>Cancel variation<br>Drange Client data                                 | Reason 1            | ntal                       | 01/07/2013<br>02/07/2013<br>01/07/2013                                         | 04/07/2013<br>10/07/2013                                                                    | £11.13           | £1.11                                 | 1                          | y scheduk P2P s    | Assigned<br>Closed<br>Closed                                                                 | -               |
| SR #<br>> 1-515780378<br>1-51578017<br>1-515789699                                                     | Process Perform calculation Perform calculation Perform calculation Perform calculation Perform calculation                         | Area<br>Variation<br>Variation<br>Case mantenance<br>Case setup                                                                                                    | Sub Area<br>Special expense<br>Cancel variation<br>Change Client data<br>Initial                      | Reason 1            | ntal                       | 01/07/2013<br>02/07/2013<br>01/07/2013<br>01/07/2013<br>19/06/2013             | 04/07/2013<br>10/07/2013<br>04/07/2013                                                      | 611.13<br>612.27 | 61.11<br>61.23                        | 1<br>1                     | y scheduk P2P s    | Chedule Ver Status<br>Assigned<br>Closed<br>Closed<br>Closed                                 | -               |
| SR #<br>> 1-515762378<br>1-515762846<br>1-51576699<br>1-518340992                                      | Process<br>Perform calculation<br>Perform calculation<br>Perform calculation<br>Perform calculation                                 | Area<br>Variation<br>Variation<br>Case maintenance<br>Case setup<br>Variation                                                                                                    | Sub Area<br>Special expense<br>Cancel variation<br>Orange Client data<br>Initial<br>Cancel variation  | Reason 1            | vital                      | 01/07/2013<br>02/07/2013<br>01/07/2013<br>19/06/2013<br>09/07/2013             | 04/07/2013<br>10/07/2013<br>04/07/2013<br>12/07/2013                                        | 611.13<br>612.27 | 61.11<br>61.23                        | 1                          | y scheduk P2P s    | chedule Ver Status<br>Assgred<br>Cosed<br>Cosed<br>Cosed<br>Assigned                         |                 |
| SR #<br>> 1-515760378<br>1-515760378<br>1-515760017<br>1-515796699<br>1-518340997<br>4                 | Process<br>Perform calculation<br>Perform calculation<br>Perform calculation<br>Perform calculation                                 | Ares<br>Variation<br>Variation<br>Case maintenance<br>Case setup<br>Variation                                                                                                    | Sub Area<br>Special expense<br>Cancel variation<br>Drange Client data<br>Instal<br>Cancel variation   | kceson i            | vital                      | 01,07/2013<br>02,07/2013<br>01,07/2013<br>19,06/2013<br>09,07/2013             | 04/07/2013<br>10/07/2013<br>04/07/2013<br>12/07/2013                                        | £11.13<br>£12.27 | £1.11<br>£1.23                        | 1                          | y scheduk P2P s    | chedule Ver Status<br>Assgred<br>Cosed<br>Cosed<br>Cosed<br>Assigned                         |                 |
| SR #<br>> 1-515760378<br>1-515762546<br>1-515759699<br>1-518340992<br>*[<br>Child Service              | Process<br>Perform calculation<br>Perform calculation<br>Perform calculation<br>Perform calculation<br>Perform calculation          | Area Variation Variation Case maintenance Case setup Variation                                                                                                    | Sub Area<br>Special expense<br>Cancel variation<br>e Change Clent data<br>Initial<br>Cancel variation | Reason 1            | ntal                       | 01/07/2013<br>02/07/2013<br>01/07/2013<br>19/06/2013<br>09/07/2013             | 04/07/2013<br>10/07/2013<br>04/07/2013<br>12/07/2013<br>red Service Re                      | 611.13<br>612.27 | 61.11<br>61.23                        | i<br>i                     | 1                  | Chedule Ver Status<br>Assgred<br>Closed<br>Closed<br>Closed<br>Assigned<br>1-10              | मरा<br>२१म<br>२ |
| SR #<br>> 1-515780378<br>1-51578046<br>1-51579679<br>1-51579679<br>-518340992<br>Child Service<br>SR # | Process Perform calculation Perform calculation Perform calculation Perform calculation Perform calculation C Requests   Me Process | Area<br>Variation<br>Variation<br>Case nantenance<br>Case setup<br>Variation<br>Area                                                                                                    | Sub Area<br>Special expense<br>Cancel variation<br>Change Client data<br>Initial<br>Cancel variation  | Status S            | vtal<br>1-10<br>iub-Status | 01/07/2013<br>62/67/2013<br>61/07/2013<br>19/66/2013<br>09/07/2013<br>#1 Relat | ed Calculation Pe<br>04/07/2013<br>10/07/2013<br>12/07/2013<br>12/07/2013<br>red Service Re | 611.13<br>612.27 | EL-11<br>EL-23<br>Menu •   Qu<br>Area | 1<br>I<br>Sub Area         | I Status           | Chedule Ver Status<br>Assgred<br>Closed<br>Closed<br>Closed<br>Assgred<br>1-10<br>Sub-Status | मगा<br>सम<br>भ  |

The **Child/Related Service Request** sub view will show the child calculation SR's and the related calculation SRs for each SR selected from the main view. These SR's will show in the **Child Service Requests** applet and the **Related Service Requests** applet respectively.

E.g. A recalculation has been completed following a change to income on 20/03/2015 with an effective date of 10/03/2015. The main calculation view will show the change client data SR with the liability calculated from 20/03/2015 (calculation date) to the annual review date. The system has created a backdated adjustment SR (Change Client Data (Adj) SR to calculate the new liability from 10/03/2015 to 20/03/2015 (effective date to the calculation date). Details of this SR will be displayed in the **Related Service Requests** sub view and the SR can be opened from here if further information is required e.g. the backdated adjustment amount.

The system also creates a child SR which is a copy of the adjustment SR without the calculation date or the backdated adjustment amount. This is just a reference SR which shows what liability was in place at the time.

👔 Reference child SRs will also be shown in the main view to show the liability in place for specific calculation periods.

Where there is a change in liability and the calculation being completed has an effective date which is earlier than the calculation date of the change, the system starts to charge the new liability from the calculation performed date. The system should therefore post a backdated adjustment which takes account of the difference in liability between the effective date and the calculation date. As mentioned above, adjustments can be viewed in the Related SR view.

In most cases, the system will complete the backdated adjustment automatically. However, sometimes the system does not post the adjustment automatically or it does post the adjustment automatically but the adjustment amount is incorrect.

A check should always be made to confirm whether adjustments have posted automatically and if they have, whether the figures are correct.

Go to the Backdated Adjustment procedure for more information on how to complete the checks and the steps to take to add adjustments manually where they haven't posted automatically.

Backdated adjustments will not be posted if the effective date and the calculation date are the same, or if the liability doesn't change.

## **Financial Accounts View**

| le Edit View Nevigate Query Tools He                                                                                                    | to .                                     |                                                                                                    |                                                                                   |                                                                                                    |                                           |                                                                                                    |                    | ORACI               |
|----------------------------------------------------------------------------------------------------|------------------------------------------|----------------------------------------------------------------------------------------------------|-----------------------------------------------------------------------------------|----------------------------------------------------------------------------------------------------|-------------------------------------------|----------------------------------------------------------------------------------------------------|--------------------|---------------------|
| Procedures   💾 📓 📓                                                                                                    | 1 2                                      | 9                                                                                                    |                                                                                   |                                                                                                    |                                           | ,                                                                                                    | Saved Queries:     | (T) (C)             |
| ne Cases G Contacts NRP Scre                                                                                                    | en   9                                   | Service   Work Hanage                                                                                                    | ement Activities                                                                  | Accounts Corresponden                                                                                                    | ce Third Party                            | Accounts                                                                                                    |                    |                     |
| IRP Details                                                                                                    | Laws                                     |                                                                                                    |                                                                                   |                                                                                                    |                                           |                                                                                                    |                    | 1 III Iofi          |
| fenu • Query Generate Calc Repor                                                                                                    | 1                                        |                                                                                                    |                                                                                   |                                                                                                    |                                           |                                                                                                    |                    |                     |
| Client Details                                                                                                    |                                          |                                                                                                    |                                                                                   | c                                                                                                    | ient Contact Det                          | ais                                                                                                    |                    |                     |
| Title:* MR                                                                                                    | -                                        | DOB: 24/02/1975                                                                                                    | 8                                                                                 |                                                                                                    | Address Line 1:                           | 4132 New Street                                                                                                    | Postcode: OL13 OLL |                     |
| Last Name:* G3DAThomas                                                                                                    |                                          | Gender: Male                                                                                                    |                                                                                   | 6                                                                                                    | Address Line 2:                           |                                                                                                    | County:            |                     |
| First Name:* G3DAPedihan                                                                                                    |                                          | NINO: NA007041A                                                                                                    |                                                                                   |                                                                                                    | Town/City:                                |                                                                                                    | Country: England   |                     |
| Mdde Name:                                                                                                    |                                          | SCIN: 121003820513                                                                                                    |                                                                                   |                                                                                                    |                                           |                                                                                                    |                    |                     |
| NRP Cases Calculation Details Flavan<br>Balances Parment<br>Menu • Query<br>Account Number Account Type Fla                                                                                                    | icial Acco<br>I Schedule<br>anual Alb    | 1 Online Statement                                                                                                    | Payment Freques /                                                                 | Active DEO Flag                                                                                                    |                                           |                                                                                                    |                    | 1-1of1              |
| NEP Cases         Calculation Details         Fiscal<br>Relations           Main         Query                                                                                                    | icial Acco<br>Schedule<br>anual Alli     | ant   scone and Model Det                                                                                                    | Payment frequer /<br>02-Weekly 1                                                  | Active DEO Flag                                                                                                    |                                           |                                                                                                    |                    | 1-10f1<br>10f1+ 😭   |
| MP Cone         Collaborso Contain         Pearse           Main Cone         Parsene         Parsene         Parsene           Marco and Bumbler Account         Marco and Marco and And And And And And And And And And A                                                                                                    | icial Acco<br>t Schedule<br>anual Alb    | I onine Statement                                                                                                    | Payment freques /<br>02-Weekly /                                                  | Active DEO Flag<br>1                                                                                                    |                                           | PWC Ralances                                                                                                    |                    | 1-10f1<br>10f1+ 💽   |
| SEP Case: Collation Oreal: Peace<br>Balances: Promet<br>Innu * Qory  <br>Account Number Account Type 16<br>SCOLESSIN NEP Account N<br>Innu * Get PAC Account  <br>SE Rolesce Details<br>Data COLEMAN Account   (20.3)                                                                                                    | icial Accor<br>I Schedule<br>annual Alle | Tatel Accord fillance:                                                                                                    | Payment Frequer A<br>02-Weekly 5<br>61.546.71                                     | Active DED Flag                                                                                                    | 0.00                                      | PWC Balances.                                                                                                    | _                  | 1-10f1<br>10f1+ 😨   |
| SEP Case: Calculation Cetal: Teams<br>Relations: Fouriers<br>teru = Query Account Number Account Type 18 20025556 MP Account N Islances teru = CetAPIC Account Produce Details galar OOM-Payment Amount: (20.3) Tata Arease Balance: (2.0.49 21                                                                                                    | ictal Accor<br>Schedule<br>anual Alb     | Total Accuel Salament                                                                                                    | Payment Frequer /<br>02-Weekly /<br>11,846.71                                     | Active DED Flag                                                                                                    | 10.00<br>10.00                            | PVC Ralassons<br>PVC Account Name                                                                                                    |                    | 1-10f1              |
| INFP Cents Colcation States  Rabinors  Invert Rabinors  Invert Invert Invert Inve | ctal Acco<br>Schedule<br>anual Alb       | Total Acruel Balance                                                                                                    | Payment Frequer /<br>62-Weekly /<br>61,646.71<br>69.99<br>62.122.66               | Total Arrears to the Commission<br>Uncollected Arrears                                                                                                    | £0.00<br>£0.00                            | PWC Balances<br>PVC Account Num:<br>Total PVC Account Num:<br>Total Acce Reschaal Access:<br>Total Access Reschaal Access:                                           | 8                  | 1-10 <sup>4</sup> 1 |
| BARCess Collaboration Frank Relations     Balances Parameter     Marce Parameter     Marce Parameter     Marces Parameter     Marces     Marces     M     | ctal Accordia<br>Schedule<br>annual Alb  | Tothe Statement<br>Catter Hensul Allocation<br>Total Acoust Belance:<br>Acoust Belance:<br>Total Acoust Belance:<br>Total by Odi with Allo<br>Total by Odi with Allo | Payment Frequer /<br>62-Weekly /<br>61,646.71<br>69.99<br>62,127.86<br>61,646.71  | turive DIO Flag                                                                                                    | £5.00<br>£5.00<br>£5.00<br>£5.00          | PWC Balances<br>PVIC Actuant Num<br>Total PVIC Actuant Num<br>Total Active Residual Anceants<br>Accure Labelty 78 Date:                                              |                    | 1-10 <sup>4</sup> 1 |
| BADROCES     Collaboration Tennes     Badraces     Forumen     Mean     Manuella Account     Type     Count     Manuella     Account     Manuella     Manuella     Manuel     | ctal Accordia<br>Schedule<br>enual AB    | Tabl Acruel Below                                                                                                    | Payment frequer /<br>02-01edity /<br>11,848.71<br>23,99<br>62,137.86<br>61,848.71 | tothe DID Flag Total Arreats to the Commission: Displayers for the Commission: Displayers Resoluti Arreats DISplayers Resoluti Arreats DISpla | £0.00<br>£0.00<br>£0.00<br>£0.00          | PWC Balances     PVC Actuart Num     Total PVC Actuart Num     Total PVC Actuart Season     Actuart Leability III older     Total Lability unit AR:                  | 8                  | 1-10 <sup>4</sup> 1 |
| NPC Case:         Collaboration Details         Plana           Balances         Parameter         Parameter           Meur *         Query         Parameter         Parameter           Account Number Account Type         Parameter         Parameter         Parameter           Balances         MP Account         N         Parameter         N           Balances         Ext PVIC Account         N         Parameter         N           Total Arease Balance         Ext PVIC Account         N         N         N           Total Arease Balance         Ext PVIC Account         N         N         N         N           Total Arease Balance         Ext PVIC Account         CL680.24         Areases Sence Details         N         N                                                                                                    | ctal Accordia<br>Schedule<br>anual Alb   | Total Acrow Balance                                                                                                    | Payment Frequer /<br>02-0redity /<br>E1,840.71<br>83.99<br>62,132.86<br>61,840.71 |                                                                                                    | 60.00<br>60.00<br>60.00<br>60.00<br>60.00 | PVC Releases<br>PVC Account Num<br>Total PVC Account Num<br>Total Active Residual Ansarss<br>Account Lubbity roll Arts<br>Eccuss Payment Arts<br>Eccuss Payment Arts | 8                  | 1-10 <sup>4</sup> 1 |

This view will show the account balances, the online statement, the liability schedule and the promise to pay schedule for the case group.

The information is already available on the system however will need to navigate through several screens to access it. This new view brings these screens together with the calculation summary screens so that account balance investigations and client queries can be investigated and be responded to in one place. For further information on these screens please refer to the **2012 System Finance Overview**.

#### **Income and MOP Details View**

| Ingl and processes     Interference     Service     Wate Hanagement     Actualities     Actualities     Carrengenetiesce     The service       INP Cents     Convertie     Service     Wate Hanagement     Actualities     Actualities     Carrengenetiesce     The service       RP Details     Interference     Convertie     Convertie     Carrengenetiesce     Carrengenetiesce     The service       RP Details     Interference     Convertie     Carrengenetiesce     Carrengenetiesce     Carrengenetiesce       Reference     Convertie     Convertie     Convertie     Service     Service     Service       Reference     Convertie     Convertie     Service     Service     Service     Service       Reference     Convertie     Service     Service     Service     Service     Service       Reference     Convertie     Service     Service     Service     Service     Service       Reference     Conversition     Nonconce Service     Service     Service     Service     Service       Reference     Conversition     Service     Service     Service     Service     Service       Reference     Conversition     Service     Service     Service     Service     Service       Reference     Co                                                                                                    |                                                                                                    |
|----------------------------------------------------------------------------------------------------|----------------------------------------------------------------------------------------------------|
| cases       Contact:       Non-Version       Service:       Wate bits bases       Activation:       Convergenendence:       This         PD table       Base 1 ist Details       Base 1 ist Details       Convergenendence:       This         nu*       Query       Generate Calk Report       Convergenendence:       Convergenendence:       This         ext Details       mu*       Query       Generate Calk Report       Convergenendence:       Addresses         Title:**       MR       T       DOB: 24(22/375:30       Bit       Addresses       Addresses         Title:**       MRD:       MR:       T       DOB: 24(22/375:30       MR:       Addresses         Title:**       MR:       T       DOB: 24(22/375:30       MR:       Addresses       Addresses         MRD:       MRD:       MR:       T       DR:       MR:       MR: </th <th>d Parky Arcounds  act Details  act Details</th> | d Parky Arcounds  act Details  act Details                 |
| Ber 1 ist Details       Note 1 Details       nut      Query     Generate Call: Report       Title** 4R     006:24/82/1937     B       Title**     Affer     Addres       Table**     CDMTomas     Gender: Mak     Mode       TestTheme*     CDMTomas     Gender: Mak     Mode       TestTheme*     CDMTomas     Gender: Mak     Mode       State     State     State     Addres       State     State     State     State       MPP Cess     Collabor Details     HOP Details     To       Tocome Name     Total Amount     Tax Year     Currency       State Date     End Date     Active     Validity I       Tocome Account     Menu *     Query     1-1ef1     Contract Benefit       Income Account     Menu *     Query     1-1ef1     Contract Benefit       Income Account     Menu *     Query     1-1ef1     Contract Benefit                                                                                                    | act Details  act Details  act Details  act Details  act Details  act Details  act Details  act Details  act Details  postore  country: Details  act Details  act                |
| Overy       Generate Calk Report         ext Details       Client Cash         Tote:*       FR.       W       Oot: 24/02/375       Bit       Addres         Last Name*       CDUMONS       Gorder: Male       Bit       Addres         State Name*       SDUMONS       Bit       Addres         Mark Name*       SDUMONS       Bit       Addres         State Name*       SDUMONS       Bit       Addres         State Name*       SDUMONS       Bit       Addres         State Name*       Caluator Details       SCONE addres       To         State Name*       Caluator Details       SCONE addres       To         Nome Caluator Details       Scone e and 190° Details       Scone       Active       Validity /         Income Kame       Total Amount       Tax/tear       Carrency       Stat Date       End Date       Active       Validity /         Income Account       Menu =       Query       1-1ef1       Contract Benefit       Benefit Name         Income Account       Menu =       Query       1-1ef1       Contract Benefit         Income Account       Menu =       Active       Status       Annual Pension C Acount       Benefit Name         Inter Ac                                                                                                    | act Details  act Details  act Details  act Details  act Details  act Details  act Details  act Details  act Details  postner  postner  postner  country:  country:  country:  country:  country:  country:  country:  country:  country:  country:  country:  country:  country:  country:  country:  country:  country:  country:  country:  country:  country:  country:  country:  country:  country:  country:  country:  act Details  act Details  act Det               |
| ent Details  Tele * 447.  DOB: 24/82/1975 B  Gender: Mak Gender: Mak Gender: M                                                                                                    | act Details act Details act De               |
| Title:**     MR     U     D08: 24/02/1375     Bit     Addression       Last Name:*     GEMProvide     MB/D: NA002041A     To     Addression       Midde Name:*     GEMProvide Account     Name: Na00: NA002041A     To       INPC Cases     Cableton Details     Previous Account     Name: Na00: Na002041A     To       INPC Cases     Cableton Details     Previous Account     Name: Na00: Na002041A     To       INPC Cases     Cableton Details     Previous Account     Earcome Read MDP Details     Recome Read MDP Details       Income Name     Tool Annoust:     Tax Year     Carrency     Start Date     End Date     Active     ValidRy       Income Account     Meru *     Query     1 - 1ef1     Contact Benefit       Income Type     Employee Tisane     Address     Startus     Annead Gross     Annead Gross     Annead Fersos     Earcefit Bame                                                                                                    | a Line 1: 4132 Here Street Prostander Ok.13 OL.<br>Gundary:<br>Country: Drajand C<br>Ind Date HHRC Start Date HHRC find Date<br>Date Income Gat Best Evidence? Private Penals<br>Int Date HHRC Start Date HHRC find Date<br>Date Income Gat Best Evidence? Private Penals<br>Ints   Meny •   Internal Internal In |
| Last Name* CEXPanas<br>Centre * CEXPanas<br>Frast Name* CEXPanas<br>Centre * CEXPanas<br>CEXPanas<br>CEXPANA<br>CEXPANA<br>CEXPENSION<br>CEXPENSION<br>CEXPEN                                                                                                    |                                                                                                    |
| Annume Conference of Conference on Conference on Confer                                                                                                    |                                                                                                    |
| Notice Name         Operation         Status         Annual Gross         Annual Gross         Annual Gross         Contact Benefit           Income Lance         Mary         Query         1 - 1ef 1         Contact Benefit         Contact Benefit           Income Account         Meru *         Query         1 - 1ef 1         Contact Benefit           Income Key         Status         Annual Gross         Annual Gross         Annual Fession C Annual Fession C A                                                                                                    | Ind Date 1998C Start Date 1998C find Date Date Income Gat Best Evidence? Private Penak<br>IS 20/22/214 E0.00                                                                                                    |
| New Const         Calculation Details         Provide Accessed         Encome and HOP Details           nu ~ (         Query)         Encome Details   M2P Details         Encome Encome         Active         Validity / Validity / Validity           Earned Jocane+### 225,605.00         2013         GBP         20/12/2014         Y         20/12/201           Econe Account   Meru ~         Query         1 - 1ef 1         Contact Benefit         Econet Rame           Income Type         Empkyer Name         Address         Status         Annual Gross         Annual         Econet Rame           Intel Assessment         Active         £25,005.00         00.00         00.00         Econet Rame                                                                                                    | Is Menu                                                                                                    |
| Income Details         HCP Cutals           mu *   Query           Query             Come Name         Total Annount         Tax Year         Currency         Start Date         End Date         Active         ValidBy           Earned Income Here         125,605,00         2013         GBP         24/12/2014         Y         24/12/201           Income Account   Meru *   Query         1 - 1of 1         Contact Benefit         Earned Frame         Address         Startus         Annual Gross         Annual         Earned Income         Earned Reame           Introduce Type         Employer Name         Address         Startus         Annual Gross         Annual         Earned         Earned Reame                                                                                                    |                                                                                                    |
| exame Total Amount Tax Year Currency Start Date End Date Active Validity<br>Earned Income Hame Total Amount Tax Year Currency Start Date End Date Active Validity<br>Earned Income Hame 2012/2014 Y 26/12/201<br>accome Account New Query 1-1ef 1 Contact Benefit<br>Income Type Employer Name Address Status Annual Gross Annual Pension C Ann<br>Data Account Active 625,005.00 60.00 60.00                                                                                                    | Ind Date 1998C Start Date 1998C End Date Date Income Gat Best Evidence? Private Pensk IS 20/12/2014 ED.00 IS Menu  No Records No Records Records Type Benefit Answert NINO Partner NINO Benefit Office Id                                                                                                    |
| Jacome Name Total Annount Tax Year Currency Start Date End Date Active Validity<br>Earned Prome+MM (25,665.00 2013) GP 24/(2)/2014 V 34/(2)/2014<br>Icome Account Menu V Gory 1-1-1ef 1 Contact Benefit<br>Jacome Type Employer Name Address Status Annual Gross Annual Pension C Annu<br>Data Assessment Active (25,665.00 (EU.0) (EU.0)                                                                                                    | Indi Date IMMIX Start Date MMIX: Ind Date Date Income Gat Best Evidenci? Private Press<br>15 20/12/2014 (D.00<br>15 Neru • No Recrit<br>Benefit Type Benefit Amount 1830 Partner NBIO Benefit Office M                                                                                                    |
| Icome Account   Menu +   Query   I - 1of 1 Contact Benefit<br>Income Account   Menu +   Query   I - 1of 1 Contact Benefit<br>Income type Implayer Name Address Status Annual Grass Annual Pension C Annu<br>Pend Assessment Active 625,005.00 60.00 60.00                                                                                                    | Its Manu • Italian Italian Partner NINO Reards Official in 1                                                                                                    |
| apphotX                                                                                                    |                                                                                                    |
| Edit Vew Nergate Query Tools Holp                                                                                                    | ORACL                                                                                                    |
| H 🗇 Procedures 🔥 🗃 🚰 😕 🗃                                                                                                    | Saved Queries:                                                                                                    |
|                                                                                                    |                                                                                                    |
| e Cases III Contacts NDP Screen 12 Service Work Hanagement Applications Activities D Accounts Correspondences                                                                                                    | ondence   Third Party Accounts   123 Employees   Leads                                                                                                    |
| tP Details                                                                                                    | 1 10 1 1 1 1 1                                                                                                    |
| nu * Query                                                                                                    |                                                                                                    |
| ent Details Client Cont                                                                                                    | act Details                                                                                                    |
| Tide:* Wr D06: 01/01/1979 🖬 Addres                                                                                                    | In Line 1: 1212 The Street Postcode: OH1 148                                                                                                    |
| Last Name:* ZMacdonaldATYRABN Gender: Male 💌 Addrer                                                                                                    | s Line 2: Birlenhead County:                                                                                                    |
| First Name:* 3mCQPOERr NDIO: R1000471A Tr                                                                                                    | wn/Dty: Country: England 💌                                                                                                    |
| 4dde Name: SCPv 123002437787                                                                                                    |                                                                                                    |
|                                                                                                    |                                                                                                    |
| 160 Cases Calculation Details Privated Account Income and 160 Details                                                                                                    |                                                                                                    |
| INF Cases Calculation Details Provid Account Income and HOP Details Income Details INDP Details INDP                                                                                                    | 1-1of1                                                                                                    |
| INFP Cense         Celebidition Details         Provide Account of<br>Income Details         HOP Details           nu •         Query         Count Mumber Account Type         Henual Allocation Payment Prequer Active DED Flag                                                                                                    | 1-10/1                                                                                                    |
| INFP Censes         Celeculation Details         Prancial Accessed         Income and HOP Details           Income Details         HOP Details         Scores Details         HOP Details           Income Address         HOP Details         HOP Details         Scores Details           Account Number         Account Advection Payment Frequer Active DED Flag         Scores Details         Scores Details           SCOREDDate         NPP Account         N         OS-Calendar Horth® N                                                                                                    | 1-10/1                                                                                                    |
| INFP Cases         Celebration Details         Provide Account of the Details         Deceme and HOP Details           encure Details         Hope Details         Hope Details         Hope Details           encure Details         HOP Details         Hope Details         Hope Details           0000200400         NIP Account         N         OF-Calendar Horith'N           0000200400         NIP Account         N         OF-Calendar Horith'N                                                                                                    | 1-10f1<br>1-20f2 (1997)                                                                                                    |
| NPP Const         Collision Details         Provide Accurate it         Income and HOP Details           env •         Query         Account Member Account Type         Hannel Allocation Playment Frequer Active DIO Hag           000200000         NPP Accurat         N         OS-Calendar Monthle N           asyment Profile         Menu •         Query           Payment Profile         Menu •         Query                                                                                                    | 1-2 of 2                                                                                                    |
| INP Cones         Calculation Details         Previous Account Itype         Decome and HOP Details           wm.*         Query         Account Itype         Hanual Allocation Flamual Allocation Payment Frequer Active DIO Flag           X000020000         NPP Account Type         Hanual Allocation Flamual Allocation Payment Frequer Active DIO Flag           X000020000         NPP Account Itype         OSC-Gaineder Hourth: N           Apprent Profile         Merure I         Query           Payment Profile         Status         Schup Date           Status         Schup Date         Sequence Bumbe Reference Bumbe Reference Rumbe Payment Frequer Payment Frequer Payment Schup Schup Sc                                                                                                    | 1-2of 2<br>1-2of 2<br>Collection Day                                                                                                    |
| NBP Cores         Ociliation Details         Prevail Accurate         Income and HOP Details           brann Details         Income and HOP Details         Details           www.i         Query         Account Details         HOP Details           Account Member Account Type         Hansal Allocation Hansal Allocation Payment Program Active DIO Flag           200220000         HP Account         N         05-Celeridar Hansal Allocation           asyment Profile         Menu - I         Query         Payment Hethod Explanation Date         Status           Status         Setup Date         Sequence Bumble Reference Rumb Reference Rumb Reference Rumb Herbert + 6         Disclaring inder           Detail data         Active         03/07/013         2         70000000941         05-Celeridar Herbert + 6                                                                                                    | 1-2 of 2<br>الم                                                                                                    |
| NP Cons.         Collision Details         Provide Accurate<br>Locame Details         Income and HOP Details           emu = 1         Query         Hannal Allocation Hannal Allocation Payment Frequer Active DIO Hag           000020000         NPP Accurat         N         05-Calendar Hormb N           000020000         NPP Accurat         N         05-Calendar Hormb N           000020000         NPP Accurat         N         05-Calendar Hormb N           00000000         NPP Accurat         N         05-Calendar Hormb N           00000000         NPP Accurat         N         05-Calendar Hormb N           00000000         NPP Accurat         N         05-Calendar Hormb N           00000000         NPP Accurat         Status         Status         Status           Status         Status         Status         Status         Status         Status           Status         Status                                                                                                    | 1 - 1 of 1<br>1 - 2 of 2 : [₩<br>1 - 2 of 2 : [₩                                                                                                    |

This view will show the latest income and MOPF details held for the paying parent to assist with client queries and to prevent you from having to navigate to multiple views to obtain different information.

Local intranet. | Protected Mode: Off

This view is split into two sub views:

Done

- Income Details
- MOP Details

The **Income Details** applets are a copy of the **Income/Employment Details** and **Benefit Details** applets held in the paying parents **Customer Profile**.

The **MOP Details** view displays the active and inactive MOPF details held for the paying parent and is a copy of the information held in the **Payment Profile** of the paying parents financial accounts.

#### **Generate Calc Report**

Users with export access will be able to select the **Generate Calc Report** button which will produce a report with details of all calculations for the case group, along with the total amount due (liability and collection charges) for each case based on the paying parents calculation history.

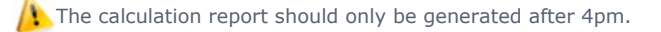

The **Calculation Summary Report** will remove the need to complete an offline account breakdown in many scenarios and will assist you, service management, AAC and other supporting functions to investigate account balance queries and potential issues. The total amount due that is calculated by the report can be used to compare with the liability schedule and online statement to validate and provide information on the account balances.

/ At this time the calculation report will not include manual backdated adjustments calculations therefore the report

should not be generated where this is the case as it will give inaccurate information.

The report provides the following financial/calculation information for each case:

- **SR Number** Unique reference number for each calculation SR created.
- Sub Area The sub area under which the perform calculation SR has been created. The sub area will explain what action triggered the calculation and will be one of the following: Initial, Correction/Revision, Change Client Data, Change Client Data (Adj), Change Client Data (Variation), Additional Case, Annual Review, Bulk Recalculation
- Reason for Calculation Where the calculation SR has been created following a change of circumstances this field will show the change that instigated the calculation e.g. if the calculation SR has been completed following a change to income this field will show Change Income

*(i)*For backdated adjustment calculations the reason field will display the sub area of the calculation that the backdated adjustments have been made against.

E.g. An Initial Calculation was completed with effective date of 01/02/2015. Recalculation completed following change to shared care with effective date of 01/02/2015. The report will show twocalculation SR's following the recalculation: A Change Client Data SR from the calculation date to the annual review date – the reason field in this SR will show Shared care. There will also be a second Change Client Data SR from the initial effective date to the calculation date. As the backdated adjustments have been made against the initial calculation the reason field will show Initial.

- Calculation Effective Date The effective date of each calculation
- Calculation Performed Date The date each new liability was calculated
- **No of Days** The number of days each liability was in place for
- **Case Number** The case for which the calculation details relate to
- Daily Liability Amount The daily rate of each liability calculated for the case
- Daily NRP CC Amt The daily rate of paying parent collection charges calculated for the each calculation (collection charges for direct pay cases will also be displayed)
- Daily PWC CC Amt The daily rate of receiving parent collection charges calculated for each calculation (collection charges for direct pay cases will also be displayed)
- Total Liability The total liability calculated by each SR if and before it was superseded. The bottom of this column also shows a sum total of what's due

🜈 The sum total will show the amount due up to but not including the date the report was generated.

The report will not display any personal information for security reasons.

#### 2012 System Finance Overview